Cookie削除手順 (Microsoft Edge) WebメールのURLで以下の画面が表示された場合、ブラウザの再起動をお願いいたします。

再起動後も以下の画面が表示された場合、移行の手順を実施いただきますようお願いいたします。

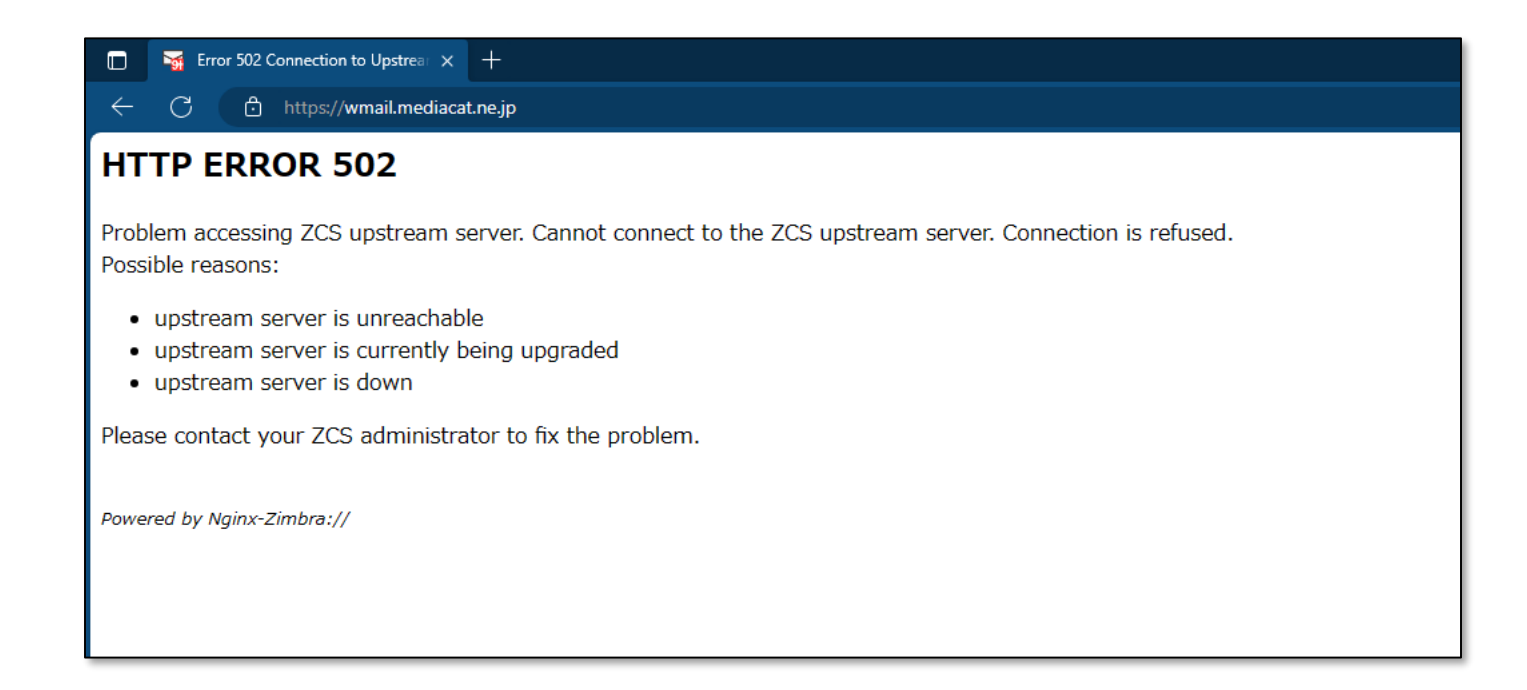

#### 1. アドレスバーの鍵マークをクリックします

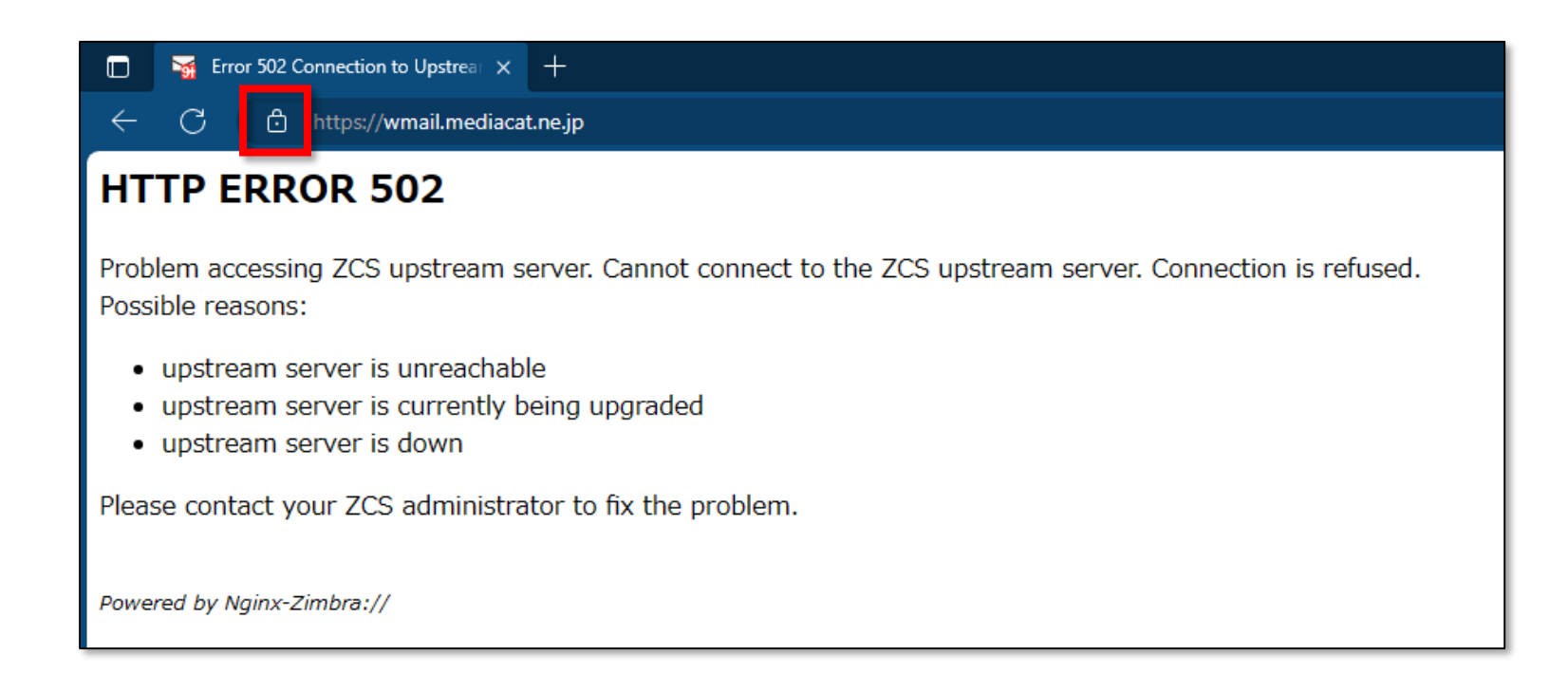

## 2. 「クッキー」の項目をクリックします

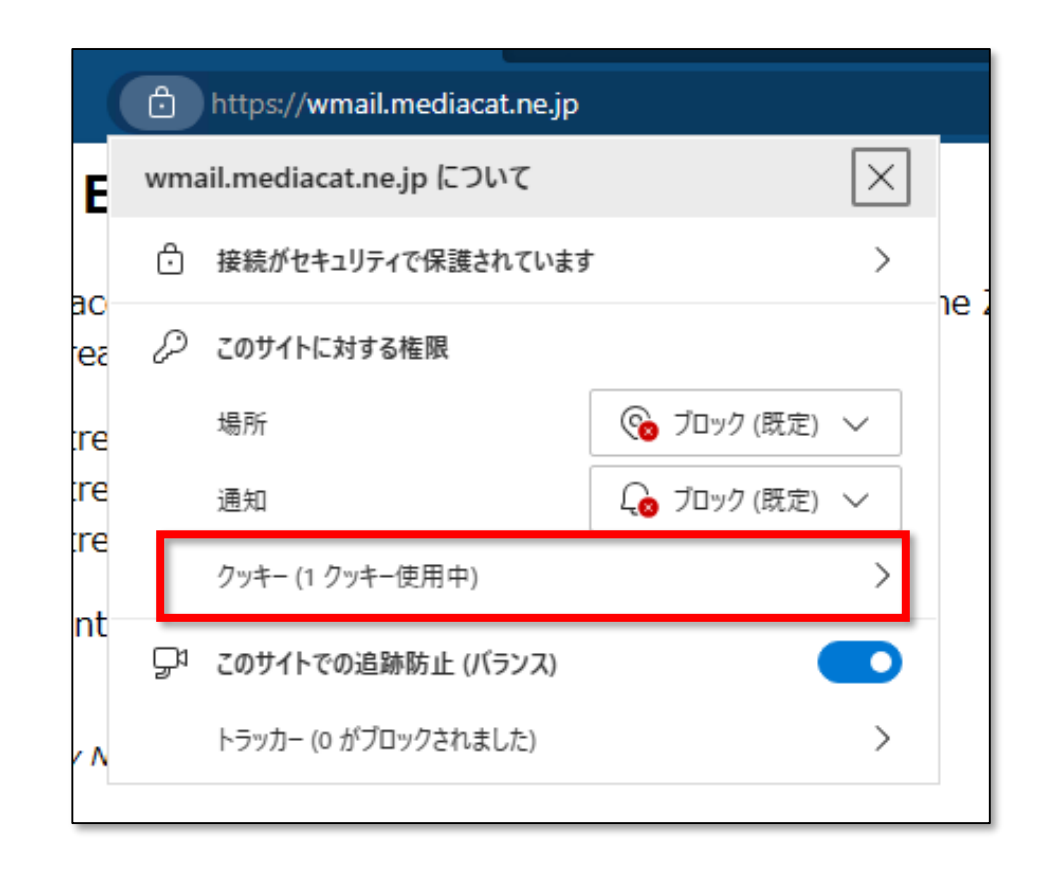

### 3. 表示されたcookieを選択し、 「削除」をクリックします

|    | 使用中の                             | Cookie            |    |  |  |
|----|----------------------------------|-------------------|----|--|--|
| ic | 許可済み                             | ブロック済み            |    |  |  |
|    | このページを表示したときに、次の Cookie が設定されました |                   |    |  |  |
|    | ▶ wmail.mediacat.ne.jp           |                   |    |  |  |
|    |                                  |                   |    |  |  |
|    | 名前                               | Cookie が選択されていません |    |  |  |
|    | コンテンツ                            | Cookie が選択されていません |    |  |  |
|    | ドメイン                             | Cookie が選択されていません |    |  |  |
|    | パス                               | Cookie が選択されていません |    |  |  |
|    | 送信:                              | Cookie が選択されていません |    |  |  |
|    | 作成済み                             | Cookie が選択されていません |    |  |  |
|    | 有効期限                             | Cookie が選択されていません |    |  |  |
|    | ブロック                             | 削除                | 完了 |  |  |

# 4. 「完了」をクリックします

|   | 使用中の                             | Cookie            |  |
|---|----------------------------------|-------------------|--|
| c | 許可済み                             | ブロック済み            |  |
|   | このページを表示したときに、次の Cookie が設定されました |                   |  |
|   |                                  |                   |  |
|   |                                  |                   |  |
|   |                                  |                   |  |
|   | 名前                               | Cookie が選択されていません |  |
|   | コンテンツ                            | Cookie が選択されていません |  |
|   | ドメイン                             | Cookie が選択されていません |  |
|   | パス                               | Cookie が選択されていません |  |
|   | 送信:                              | Cookie が選択されていません |  |
|   | 作成済み                             | Cookie が選択されていません |  |
|   | 有効期限                             | Cookie が選択されていません |  |
|   | ブロック                             | 削除                |  |

### 5. 更新マークをクリックし、ブラウザを更新します。

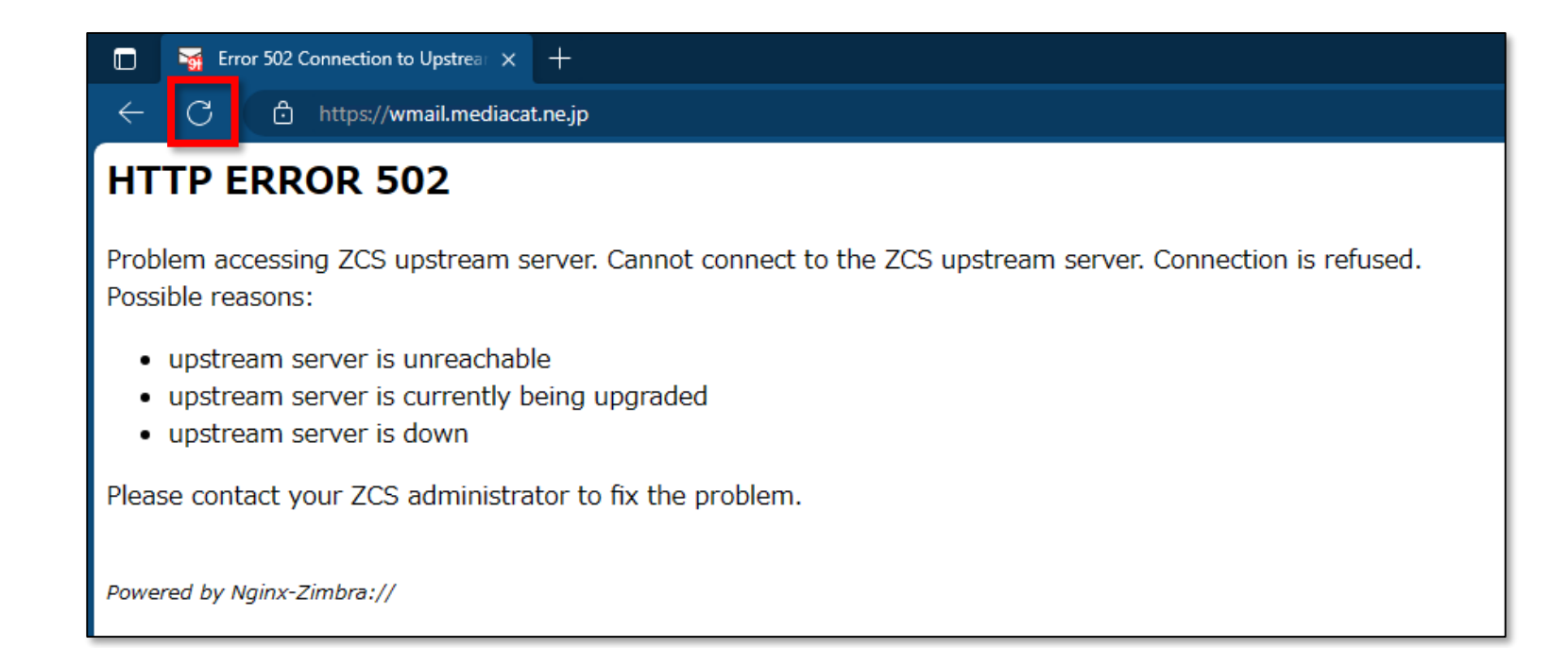